For employees creating an expense report.

| Purpose:       | Create an expense report.                                                                                                    |  |  |  |  |  |
|----------------|----------------------------------------------------------------------------------------------------|--|--|--|--|--|
| How to Access: | Log into the Stratus application. Select the <b>Expense</b> application from the Navigator.                                                                                                    |  |  |  |  |  |
| Helpful Hints: | <ul> <li>Be sure to keep in mind that</li> <li>Expense reports are for reimbursement of personal expenses only. No Prepaid Items.</li> <li>All expense reports default to the home department. If your home department is not funding your trip remember to change the cost center just like you did when you created your estimated expense items on your travel authorization.</li> </ul> |  |  |  |  |  |
| Procedure:     | Complete the following steps to create an expense report:                                                                                                    |  |  |  |  |  |

1. On the homepage, select **Expenses** under Me from the sliding menu in the center of the screen.

| TU STRA | TUS                                                                                    |   |
|---------|----------------------------------------------------------------------------------------|---|
|         | Good morning, Erin Cavrak!                                                             |   |
|         | Me Benefits Administration Contract Management Receivables Product Management Payables | > |
|         | APPS                                                                                   |   |
|         | Expenses +                                                                             |   |
|         | Things to Finish                                                                       |   |
|         |                                                                                        |   |

2. In the Expense Module, under Expense Reports, click **Create Report**.

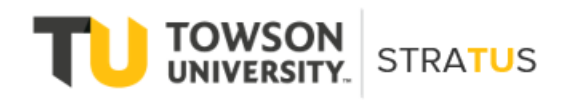

Last Revised on 6/16/22

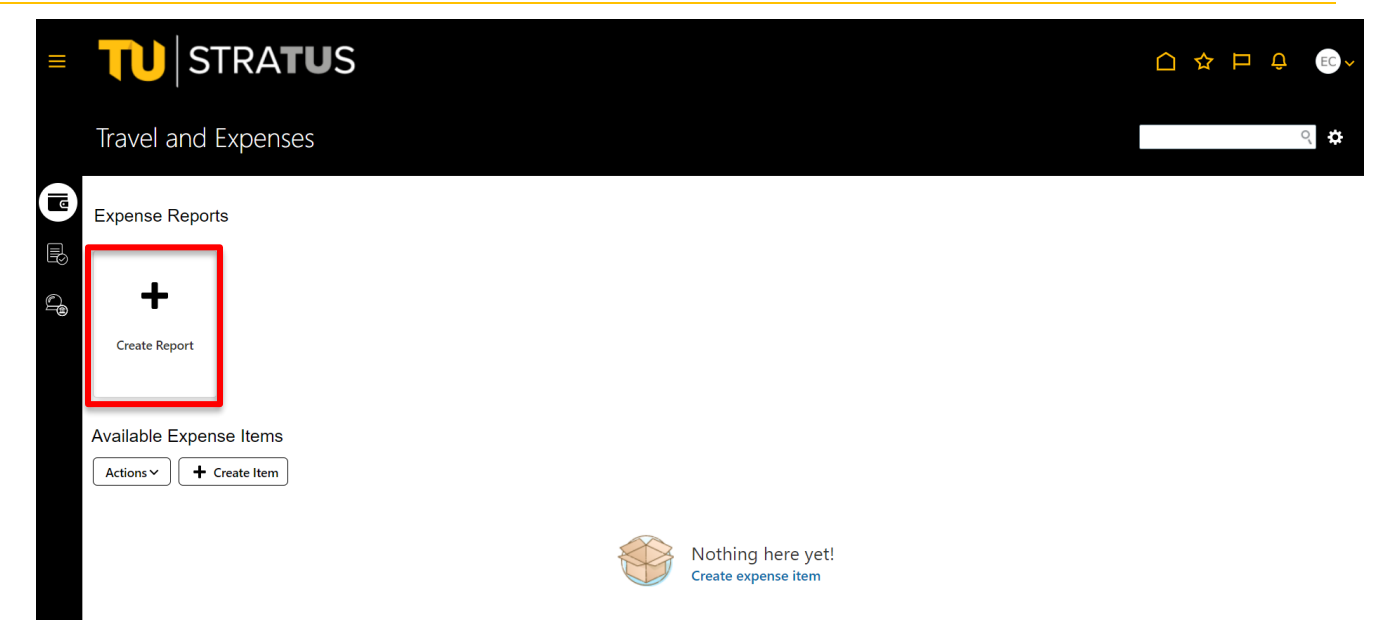

<u>Note</u>: You also have the option to **Create Expense Items** for individual expenses that can later be added to expense reports.

| =    | <b>TU</b> STRA          | TUS    |                                          |        |                       |                | ₽ EC →         |
|------|-------------------------|--------|------------------------------------------|--------|-----------------------|----------------|----------------|
|      | Travel and Expen        | ses    |                                          |        |                       |                | °, ₿           |
|      | Expense Reports         |        |                                          |        |                       |                |                |
|      | Create Report           |        |                                          |        |                       |                |                |
|      | Available Expense Items |        |                                          |        |                       |                |                |
|      |                         |        | Nothing here yet!<br>Create expense item |        |                       |                |                |
| ≡    | <b>TU</b> STRA          | TUS    |                                          |        |                       |                | ECV            |
| Crea | te Expense Item ⑦       |        |                                          | Add to | Report Create Another | Save and Close | <u>C</u> ancel |
|      | * Date                  | m/d/yy |                                          |        |                       |                |                |
|      | * Template              | ~      |                                          |        |                       |                |                |
|      | * Iype<br>* Amount      | USD V  |                                          |        |                       |                |                |
|      |                         |        |                                          |        |                       |                |                |

3. On the **Create Expense Report** page, fill in the fields to complete your report.

| ■ <b>TU</b> STRA <b>TU</b> S                                                                                                    |                                                                                                 |                      |
|----------------------------------------------------------------------------------------------------|-------------------------------------------------------------------------------------------------|----------------------|
| Create Expense Report ⑦                                                                                                    | Bapart Total                                                                                    | Save Submit V Gancel |
| Purpose Conference  Attachments None  Comments Requesting reimbursement for business trip Me  * US Citizen or US Permanent Resident Allen? | Report Total     O.00 USD     I have read and accept the corporate travel and expense policies. |                      |
| Expense Items Actions                                                                                                    |                                                                                                 |                      |

4. Begin with the purpose which is the title of your trip. Be specific – For example if it is a conference give the complete name and include the travel year. If you are presenting a paper, going to a workshop, or training again be very specific. This is important as it will help you to locate travel information, authorizations which need to be attached to your expense report and provide better reporting statistics. Attachments at this level are not required. You will attach your itemized receipts or proof of purchase to the individual expense item.

| ■ <b>TU</b> STRA <b>TU</b> S                                                                                                    |                                                                                         |                        |
|----------------------------------------------------------------------------------------------------|-----------------------------------------------------------------------------------------|------------------------|
| Create Expense Report ⑦                                                                                                    |                                                                                         | Save V Submit V Gancel |
| Purpose         Conference           Attachments         None +           Comments         Requesting reinbursement for business trip Ma | Report Total O.OO USD I have read and accept the corporate travel and expense policies. |                        |
| * US Citizen or US Permanent Resident Alien?                                                                                             |                                                                                         |                        |
| Actions V + Create Item Add Existing Apply Account V<br>No data to display.                                                              |                                                                                         |                        |

5. The US Citizen or US Permanent Resident Alien question is a required field. If no is selected the expense report will have an additional stop for review and approval by the NRA Office for tax analysis.

| •      |                     |
|--------|---------------------|
| No     |                     |
| Yes    | Ŧ                   |
| Search |                     |
|        | No<br>Yes<br>Search |

6. When you are finished filling in the fields for your report, you can now begin adding expense items to your report. Under **Expense Items**, click **Create Item**.

|                                                                                    | US                                                             |                                                                                         |                        |
|------------------------------------------------------------------------------------|----------------------------------------------------------------|-----------------------------------------------------------------------------------------|------------------------|
| Create Expense Report ⑦                                                            |                                                                |                                                                                         | Save V Submit V Cancel |
| Purpose<br>Attachments<br>Comments<br>* US Citizen or US Permanent Resident Alien? | Conference None  Requesting reimbursement for business trip Ma | Report Total O.OO USD I have read and accept the corporate travel and expense policies. |                        |
| Actions  Add Existin No data to display.                                           | ng Apply Account V                                             |                                                                                         |                        |

7. On the **Create Expense Item** page, fill in the required fields to complete the form. Add supporting documents (receipts, etc.) to your expense by dragging files or clicking in the **add attachment** box. **Note: Attachments are required at this level. This is where your itemized receipt or proof of purchase should be attached** 

| Create Expense Item ⑦ |                     |        |              |                   |                | Create                      | Another Save and |
|-----------------------|---------------------|--------|--------------|-------------------|----------------|-----------------------------|------------------|
| * Date                | 5/31/21             |        | 1            | Attachments       |                |                             |                  |
| * Template            | Out of State Travel |        |              |                   | Drag files h   | nere or click to add attach | nment 🗸          |
| * Туре                | Airfare ~           |        |              |                   |                |                             |                  |
| * Expense Location    | ▼                   |        |              |                   |                |                             |                  |
| * Amount              | USD ~ 150.00        |        |              | Authorization     | None 🛨         |                             |                  |
| Reimbursable Amount   | 150.00 USD          |        | Additi       | onal Information  |                |                             |                  |
|                       | 4                   |        | * Ai         | r Miles Travelled | 123            | 1                           |                  |
| * Merchant Name       | Southwest           |        |              | Departure Date    | 5/31/21        | J                           |                  |
|                       |                     |        |              | * Return Date     | 6/4/21         |                             |                  |
| * Itemization         | + - =               |        |              |                   |                | Remaining                   | g Balance 150.00 |
|                       | * Type              | * Date | Daily Amount | Days              | * Amount (USD) | Personal                    | Remove           |
|                       | ×                   | m/d/yy |              |                   | 0.00+          |                             | ×                |
|                       |                     |        |              |                   |                |                             |                  |

Select choose file to browse your documents to locate your itemized receipt. Once you have located the document click select and then click ok.

| ■ <b>TU</b> STRAT                                     | rus                       |            |                            |              |             |             |      |                   | <b>EG</b> <del>v</del> |
|-------------------------------------------------------|---------------------------|------------|----------------------------|--------------|-------------|-------------|------|-------------------|------------------------|
| Create Expense Report ②                               |                           |            |                            |              |             |             | Save | Sub <u>m</u> it 🔻 | Cancel                 |
| Purpose<br>Attachments                                | Conference<br>Attachments | 4 ¥        |                            | Report Total |             | ×           |      |                   |                        |
| Comments * US Citizen or US Permanent Resident Alien? | Туре                      | Category   | * File Name or URL         | Title        | Description | Attached    |      |                   |                        |
| Actions V + Create Item Add Exis                      | File V<br>Rows Selected 1 | Receipts V | Choose File No file chosen |              |             | Erin Cavral |      |                   |                        |
| No data to display.                                   |                           |            |                            |              |             | OK Gancel   |      |                   |                        |
|                                                       |                           |            |                            |              |             |             |      |                   |                        |
|                                                       |                           |            |                            |              |             |             |      |                   |                        |
|                                                       |                           |            |                            |              |             |             |      |                   |                        |

8. Overnight travel expenses require pre-authorization that must be attached to the expense item. To add an authorization, click on + next to **Authorization** to attach the corresponding authorization.

| Create Expense Item ⑦ |                       |          |                        |                | Create Ar                     | nother Save and Close V Can |
|-----------------------|-----------------------|----------|------------------------|----------------|-------------------------------|-----------------------------|
| * Date                | 5/31/21               |          | Attachments            |                |                               |                             |
| * Template            | Out of State Travel 🗸 |          |                        | Drag files t   | here or click to add attachme | ent 🗸                       |
| * Type                | Airfare 🗸             |          |                        |                |                               |                             |
| * Expense Location    | •                     |          |                        |                |                               |                             |
| * Amount              | USD ~ 150.00          |          | Authorization          | None 🕂         |                               |                             |
| Reimbursable Amount   | 150.00 USD            |          |                        |                |                               |                             |
| Description           |                       |          | Additional Information |                |                               |                             |
|                       |                       |          | * Air Miles Travelled  | 123            |                               |                             |
| Merchant Name         | Southwest             |          | * Departure Date       | 5/31/21        |                               |                             |
|                       |                       |          | * Return Date          | 6/4/21         |                               |                             |
| * Itemization         | + • =                 |          |                        |                | Remaining E                   | Balance 150.00              |
|                       | * Type                | * Date   | Daily Amount Days      | * Amount (USD) | Personal                      | Remove                      |
|                       |                       | midiyy 🗓 |                        | 0.00+          |                               | ×                           |
|                       |                       |          |                        |                |                               |                             |

9. This will bring up a list of all your open authorizations in the system.

| S<br>A | elect Estimated Expense                                |                                | ~                                                         |  |
|--------|--------------------------------------------------------|--------------------------------|-----------------------------------------------------------|--|
|        | AUTH000008599781 - 1/28/22<br>Testing _ Owner          | Airfare<br>Southwest           | 450.00 USD 🛕<br>1050-20410-604005-00000-000-00000-0000    |  |
|        | AUTH000008540445 - 3/28/22<br>Testing                  | Gasoline (Rental Only<br>Exxon | /) 70.00 USD 🛕<br>1050-20410-604005-00000-000-000000-0000 |  |
|        | AUTH000044404782 - 6/3/22<br>Testing Hotel address     | Hotel                          | 395.00 USD 🛕<br>1020-18930-604005-00000-000-000000-0000   |  |
|        | AUTH000044619049 - 6/19/22<br>Recruiting               | Car Rental                     | 500.00 USD<br>1020-18930-604002-00000-000-00000-0000      |  |
|        | AUTH000044619049 - 6/19/22<br>Recruiting               | Hotel                          | 6,000.00 USD<br>1020-18930-604002-00000-000-00000-0000    |  |
|        | AUTH000008371232 - 3/13/22<br>Testing Manager Approval | Parking<br>Court House         | 19.99 USD 🛕                                               |  |

**10.** You can filter by specific authorizations by using the dropdown menu and selecting the specific authorization you need. Therefore, only the estimated expense items for that trip will display which makes your search result easier to select and attach to your expense report. Therefore, it is important to use a good description title for your trip when creating authorizations and use the same title for the expense reports.

## Select Estimated Expense

12.

| Authorization          | ~                                                                                                    |                                       |
|------------------------|----------------------------------------------------------------------------------------------------|---------------------------------------|
| AUTH000<br>Recruiting  | AUTH000045952326 Quarterly Testing 22C - Multiple Cost Centers<br>AUTH000044893277 Testing Authorization_Expense - Funding error<br>AUTH000045941354 Quarterly Release -Owner- One Cost Center<br>AUTH000008599781 Testing _ Owner | 500.00 USD 🛕<br>0000-000-00000-0000   |
| AUTH000(<br>Recruiting | AUTH00008340445 Testing<br>AUTH000044404782 Testing Hotel address<br>AUTH000044619049 Recruiting<br>AUTH000008371232 Testing Manager Approval<br>AUTH000008372293 Book Fair Atlanta                                                | 6,000.00 USD 🛕<br>0000-000-00000-0000 |
|                        | AUTH000008916816 Testing - Commute Miles<br>AUTH000043649580 Testing - Summer Training<br>AUTH000008372075 Customer Service Training<br>AUTH000008372131 Research                                                                  | OK Cancel                             |
|                        | AUTH000008540082 Re-Test - Grant funding<br>AUTH000008611467 Testing - NRA Workflow                                                                                                    |                                       |

11. Select the authorization item that applies to your expense item. It will highlight in blue. When ready, select OK.

| Select Estim          | ated Expense                   |                                                          |
|-----------------------|--------------------------------|----------------------------------------------------------|
| Authorization         |                                | v                                                        |
| AUTH000<br>Recruiting | 044619049 - 6/19/22 Car Rental | 500.00 USD 🛕<br>1020-18930-604002-00000-000-00000-0000   |
| AUTH000<br>Recruiting | 044619049 - 6/19/22 Hotel      | 6,000.00 USD 🛕<br>1020-18930-604002-00000-000-00000-0000 |
|                       |                                | OK Cancel                                                |

6

13. Your authorization should now be attached to your expense item.

| Attachments            | Drag files here or click to add attachment v |
|------------------------|----------------------------------------------|
| Authorization          | AUTH000008537728 Hotel 799.96 USD 🕂 💥        |
| Additional Information |                                              |
| * Hotel Street Address | 1045 Beach Ave                               |
| * Hotel State          | NJ                                           |
| * Hotel Postal Code    | 08204                                        |

14. Some travel expense items require itemization, such as hotel, airfare, and meals. All other expense items do **not** require itemization and should only be used if you need to split an expense between different cost centers and/or accounts.

## **Required Itemization:**

Hotel – Click on the + Itemization to create a line for each day of your hotel stay. Separate itemization
if internet or parking are charged.
 Temizition
 Temizition
 Temizition
 Temizition
 Temizition
 Temizition
 Temizition
 Temizition
 Temizition
 Temizition
 Temizition
 Temizition
 Temizition
 Temizition
 Temizition
 Temizition
 Temizition
 Temizition
 Temizition
 Temizition
 Temizition
 Temizition
 Temizition
 Temizition
 Temizition
 Temizition
 Temizition
 Temizition
 Temizition
 Temizition
 Temizition
 Temizition
 Temizition
 Temizition
 Temizition
 Temizition
 Temizition
 Temizition
 Temizition
 Temizition
 Temizition
 Temizition
 Temizition
 Temizition
 Temizition
 Temizition
 Temizition
 Temizition
 Temizition
 Temizition
 Temizition
 Temizition
 Temizition
 Temizition
 Temizition
 Temizition
 Temizition
 Temizition
 Temizition
 Temizition
 Temizition
 Temizition
 Temizition
 Temizition
 Temizition
 Temizition
 Temizition
 Temizition
 Temizition
 Temizition
 Temizition
 Temizition
 Temiziti

| tation | + | • 🗎                                                 |        |              |      |                |          | Remaining Balance 0.00 |
|--------|---|-----------------------------------------------------|--------|--------------|------|----------------|----------|------------------------|
|        |   | * Type                                              | * Date | Daily Amount | Days | * Amount (USD) | Personal | Remove                 |
|        | 4 | ~                                                   | m/d/yy |              |      | 0.00+          |          | ×                      |
|        |   | Daily Charge<br>Internet - Split<br>Parking - Split |        |              |      |                |          |                        |

• **Airfare** – Click on the + Itemization to create a line for airfare cost and a separate entry if charged baggage fees.

| * Itemization | + | e 🛛 🔻 🗐                      |  |        |  |              |     |   |                |          |        |
|---------------|---|------------------------------|--|--------|--|--------------|-----|---|----------------|----------|--------|
|               |   | * Туре                       |  | * Date |  | Daily Amount | Day | s | * Amount (USD) | Personal | Remove |
|               | ► | ~                            |  | m/d/yy |  |              |     |   | 0.00+          |          | ×      |
|               |   | Airfare Cost<br>Baggage Fees |  |        |  |              |     |   |                |          |        |

• Meals – Click on the + itemization to create a line for each meal requested per day.

| * Itemization | + | • 🗎                          |        |              |      |                | Ren      | naining Balance 0.00 |
|---------------|---|------------------------------|--------|--------------|------|----------------|----------|----------------------|
|               |   | * Туре                       | * Date | Daily Amount | Days | * Amount (USD) | Personal | Remove               |
|               |   | ~                            | m/d/yy |              |      | 0.00+          |          | ×                    |
|               |   | Breakfast<br>Dinner<br>Lunch |        |              |      |                |          |                      |

| * Date<br>* Template<br>* Type<br>* Expense Location<br>* Amount<br>Reimbursable Amount | 5/31/2<br>Out of<br>Airfare<br>USD | 1 State Travel                                                | <ul> <li>✓</li> <li>✓</li> <li>150.00</li> </ul> |                   |          |                       | Attachments                                                | æ                        | Drag files I | here or click to add at | tachment 🗸           |
|-----------------------------------------------------------------------------------------|------------------------------------|---------------------------------------------------------------|--------------------------------------------------|-------------------|----------|-----------------------|------------------------------------------------------------|--------------------------|--------------|-------------------------|----------------------|
| Description                                                                             |                                    |                                                               |                                                  |                   |          |                       | Additional Information                                     |                          | li           |                         |                      |
| * Merchant Name                                                                         | South                              | west                                                          |                                                  |                   |          |                       | * Air Miles Travelled<br>* Departure Date<br>* Return Date | 123<br>5/31/21<br>6/4/21 | 0<br>1<br>0  | ]                       |                      |
| * Itemization                                                                           | +                                  | •                                                             |                                                  |                   |          |                       |                                                            |                          |              | Ren                     | naining Balance 0.00 |
|                                                                                         |                                    |                                                               |                                                  |                   |          |                       |                                                            |                          |              |                         |                      |
|                                                                                         |                                    | * Туре                                                        |                                                  | * Date            |          | Daily A               | mount Days                                                 | * Amoun                  | t (USD)      | Personal                | Remove               |
|                                                                                         |                                    | * Type<br>Baggage Fees                                        | ~                                                | * Date<br>5/31/21 | ř.       | Daily A               | 75.00 Days                                                 | * Amount                 | 75.00        | Personal                | Remove<br>×          |
|                                                                                         | ×                                  | * Type Baggage Fees Merchant Name Bescription Authorization N | Southwest                                        | * Date            | <b>Č</b> | Account<br>Additional | mount         Days           75.00                         | * Amoun<br>              | 75.00        | Personal                | Remove               |

To create an expense item that does not require itemization see below. For example - If your \$50.00 parking charge only requires one cost center, you may enter all information at the top portion with no itemization required.

| Create Expense Item ②          |                                               |             |              | Add             | to Report          | Create Another                        | Save and Close        |
|--------------------------------|-----------------------------------------------|-------------|--------------|-----------------|--------------------|---------------------------------------|-----------------------|
| * Date<br>* Template<br>* Type | 10/17/22       In State Travel       Parking  | Attachments |              |                 | Cra Dra atta       | ag files here or clicl<br>achment   ❤ | c to add              |
| * Expense Location * Amount    | Ocean City, Worcester, MD, U 🔹<br>USD 🗸 50.00 |             | A            | Authorization N | lone 🕂             |                                       |                       |
| Merchant Name                  | Convention center                             |             |              | Account         | 1020-18930-604002- | -00000-000-00000                      | Ð                     |
| Itemization                    | + • 🗉                                         |             | Additiona    | I Information   |                    | //<br>Re                              | maining Balance 50.00 |
|                                | * Type                                        | * Date      | Daily Amount | Days            | * Amount (USD)     | Persona                               | Remove                |
|                                |                                               |             |              |                 |                    |                                       |                       |

15. When you are finished creating your expense item, click **Create Another** to add another expense to your report or **Save and Close** to add the expense to your report and return to the report page.

| ≡ <b>TU</b>  STI    | RATUS               |                        |                |                                             | <u> </u>            |
|---------------------|---------------------|------------------------|----------------|---------------------------------------------|---------------------|
| Airfare 6/4/21      |                     | 4                      | Airfare 6/4/21 | Save and Clos                               | se 🔻 <u>C</u> ancel |
|                     |                     |                        |                |                                             |                     |
| * Date              | 6/4/21              | Attachments            |                |                                             |                     |
| * Template          | Out of State Travel |                        |                | ag files here or click to add<br>achment  ✔ |                     |
|                     | irfare 🗸 🗸          |                        |                |                                             |                     |
| * Expense Location  | •                   |                        |                |                                             |                     |
| * Amount            | USD ~ 150.00        |                        |                |                                             |                     |
| Reimbursable Amount | 150.00 USD          |                        |                |                                             |                     |
| Description         |                     | Additional Information |                | 4                                           |                     |
| ••••                | //                  | * Air Miles Travelled  | 123            |                                             |                     |
| " Merchant Name     | Southwest           | * Departure Date       | 5/31/21        |                                             |                     |
|                     |                     | * Return Date          | 6/4/21         |                                             |                     |

16. You also have the option to add expenses that have been previously entered into Stratus to your expense report. Click **Add Existing**, select the expense you wish to add to your expense report, and click **OK** when finished. Those additional expenses should now appear under Expense Items.

| = 1                       | STRATUS                                                                                                    | j                                                  |                         |                                                                 | 1 <b>Ç2</b> EC ~              |
|---------------------------|----------------------------------------------------------------------------------------------------|----------------------------------------------------|-------------------------|-----------------------------------------------------------------|-------------------------------|
| Expense                   | e Report: EXP000008369698 ⑦                                                                                                    | )                                                  |                         | Save                                                            | Sub <u>m</u> it <u>Cancel</u> |
| * US Citizei<br>Expense I | Purpose Conference<br>Attachments None +<br>Status Saved<br>Comments Requesting<br>n or US Permanent Resident Allen? Yes<br>tems (2) | reimbursement for business trip Ma                 | Report Total 300.00 USD | ate travel and expense policies.                                |                               |
| Actions ~                 | + Create Item Add Existing Appl                                                                                                    | y Account                                          |                         |                                                                 |                               |
| ✓ Date                    | ▼ Type ▼                                                                                                    | Amount 💌 Merchant 💌                                | Location 🔻 Des          | cription 🔻 Attachm                                              | ents                          |
| ✓ 6/4/2                   | Airfare V<br>2 itemizations                                                                                                    | 150.00 USD Southwest                               | Adr                     | d description *Add atta                                         | chment                        |
| 5/31/                     | Airfare<br>2 itemizations                                                                                                    | 150.00 USD Southwest                               | Ade                     | d description *Add atta                                         | chment                        |
|                           | Add Expense Items Supplies for the Of WISDOM SUPPLY CO. Food Services Cate BGCATERING 25036641                                       | fic CA, United States<br>ering - MD, United States | 2/28/22<br>2/28/22      | <b>48.44</b> USD<br>Card 0035<br><b>249.20</b> USD<br>Card 0775 | licies.                       |
| mburs<br>Cccour<br>An     | Supplies Other - ME<br>FEDEX OFFIC36700003                                                                                           | ), United States<br>673                            | 2/28/22                 | <b>313.50</b> USD<br>Card 0024                                  |                               |
| 150.                      | 00 USD Southwest                                                                                                    |                                                    |                         | Add description                                                 |                               |

When you are finished reviewing your report and are ready to submit, click the box under the Report Total to confirm "I have read and accept the corporate travel and expense policies". **Note**: The Submit button will remain grayed out until you have checked this box. A message will pop up confirming that the expense report was submitted for approval, and you have the option to print the report.

|                                                                                                    | RATUS           | 5                 |            |  |            |                 |   | ☆ 🟳 û ∈C                           | ~ |
|----------------------------------------------------------------------------------------------------|-----------------|-------------------|------------|--|------------|-----------------|---|------------------------------------|---|
| Expense Report: EXP0000                                                                                                    | 008369698 (     | D                 |            |  |            |                 |   | Save Sub <u>m</u> it <u>C</u> ance |   |
| Purpose Conference<br>Attachments None  Status Saved<br>Comments Requesting reimbursement for business trip Ms<br>* US Citizen or US Permanent Resident Aller? Yes ▼<br>Excenses theme (2) |                 |                   |            |  |            |                 |   |                                    |   |
| Actions V + Create Item A                                                                                                    | dd Existing App | ly Account 🔻      |            |  |            |                 |   |                                    |   |
| Date 🔻 Type 💌                                                                                                    |                 | Amount 👻          | Merchant 🔻 |  | Location 💌 | Description 🔻   |   | Attachments                        |   |
| 6/4/21 Airfare 2 itemizations                                                                                                    | ~               | 150.00 USD        | Southwest  |  |            | Add description | 4 | *Add attachment                    |   |
| 5/31/21 Airfare<br>2 itemizations                                                                                                    | ×               | <b>150.00</b> USD | Southwest  |  |            | Add description | h | *Add attachment                    |   |

\*\*STOP! Before you submit your expenses for reimbursement, you must make sure your address is up to date in HCM. To review your Towson University HR/Payroll address, logon to <u>PeopleSoft HCM</u>, under Main Menu, Self Service, Personal Information Summary. Once you reach this page, you can see your current address. If it needs to be updated, click on Change HR/Payroll Address. \*\*

17. Once your expense report is submitted you can check the status by viewing the expense tiles. (See examples below – Not Submitted, Pending Approval and Paid, etc.). Note: When an expense report indicates paid that means the pay cycle was ran in Accounts Payable. Once the transmittal report is created, the expense report and supporting documents are attached and electronically transmitted to the state. You can expect to receive your reimbursement direct deposit within about 10 to 14 business days from the date it was transmitted to the state.

| Not Submitted                              | •••        | Pending Approval      |            | Paid                | ***               |
|--------------------------------------------|------------|-----------------------|------------|---------------------|-------------------|
| EXP000045955354<br>QR C22 Split allocation | n          | Customer Service      |            | EXP000044291461     | e - out of office |
| Updated 26 days ago                        |            | Assigned to manager 4 | l days ago | Updated 27 days ago |                   |
| 1 item                                     | 457.00 USD | 1 item                | 500.00 USD | 1 item              | 37.50 USD         |

18. Another way to see even more detail is to click on the See all Tab. A listing of all expense reports will display, and you even have the option to export the list into excel.

Expense Reports

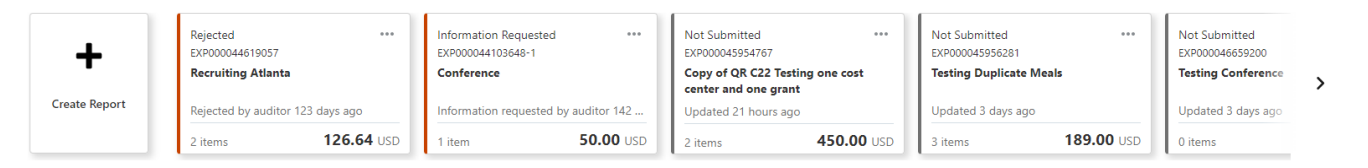

| Manage Expense         | Reports      |               |                                                | Ogen                                                                         |
|------------------------|--------------|---------------|------------------------------------------------|------------------------------------------------------------------------------|
| Search Expense Reports | ~            |               |                                                | Basic Saved Search Expense Reports Saved or Submitted in the Last 6 Months 🗸 |
| Actions  View          | 🖩 🛱 🔛 Detach | Create Report |                                                |                                                                              |
| Report Number          | Date         | Report Status | Report Total (USD) Purpose                     | Authorization Number Amount (USD) Payment Date                               |
| EXP000045423524        | 7/21/22      | Saved         | 362.20 Mileage Log - Teaching on Main Campus   |                                                                              |
| EXP000044715417        | 7/5/22       | Paid          | 53.00 Testing New Mileage Rate                 | 53.00 8/9/22                                                                 |
| EXP000044712947        | 7/5/22       | Paid          | 157.90 Testing Mileage - Crossing Fiscal Years | 157.90 8/9/22                                                                |
| EXP000044712935        | 7/5/22       | Paid          | 202.06 Testing Old Mileage Rate                | 202.06 8/9/22                                                                |
| EXP000044619057        | 6/23/22      | Rejected      | 126.64 Recruiting Atlanta                      |                                                                              |
| EXP000044536898        | 6/22/22      | Paid          | 99.00 Testing Workflow - Delegation            | 99.00 8/9/22                                                                 |
| EXP000044291476        | 6/21/22      | Paid          | 56.29 Testing Delegate, Supervisor, and CCM/FS | 56.29 8/9/22                                                                 |

## Appendix – Withdrawing, Editing or Duplicating an Expense Report

For employees creating an expense report.

 Editing or adding to a report may only be done if the report approval is not completed. If you realize that you need to edit or add to the report and the report status is pending, you may withdraw the report. Once you click on withdraw a message will pop up letting you know that withdrawing cancels all existing approvals and the form will come back to your que so that you can edit, add, and then resubmit after corrections are made to the report. Click the three dots in the upper right corner of the expense report you wish to edit and select Withdraw.

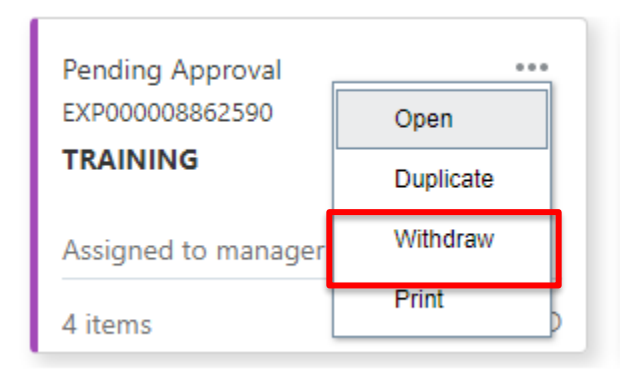

#### 2.

## 🛕 Warning

Withdrawing the expense report cancels existing approvals. It becomes an in progress expense report that you can edit and submit. Do you want to continue?

×

Yes No

#### 3.

After the form has been withdrawn you will find the expense report as not submitted. Click on the report to open or you can click the three dots in the upper right-hand corner and click open.

| Not Submitted<br>EXP000045955354<br><b>QR C22 Split allocation</b> | •••        |
|--------------------------------------------------------------------|------------|
| Updated 1 min ago<br>1 item                                        | 457.00 USD |
| Pending Approval<br>EXP000008862590                                | Open       |
| TRAINING                                                           | Duplicate  |
| Assigned to manager                                                | Print      |

This will open the expense report in which you can edit or add to the report. When you are finished editing the report, click **Submit** to resubmit the expense report

| Expense Report: EXP000045955354 ②                                                                          |                                 | Save Submit Cancel |
|----------------------------------------------------------------------------------------------------|---------------------------------|--------------------|
| Purpose     QR C22 Split allocation       Attachments     None +       Status     Withdrawn       Comments | Report Total<br>457.00 USD      |                    |
| Expense Items (1)                                                                                          |                                 |                    |
| Actions V     + Create Item     Add Existing     Apply Project     V     Apply Account     V               |                                 |                    |
| Date 🔻 Type 💌 Amount 💌 Merchant 💌                                                                          | Location v Description v        | Attachments        |
| 8/10/22 Car Rental ✓ 457.00 USD Enterprise                                                                 | Nevada City, CA Add description | (1)                |

4. **Note:** if the Submit button is grayed out, double check that the "Terms and Agreement check box" is checked.)

| Expense Report: EXP000008862526 ⑦                    |                               |                                       |                                 | Save Y Submit Cancel |
|------------------------------------------------------|-------------------------------|---------------------------------------|---------------------------------|----------------------|
| Purpose TRAINING                                     |                               | A Report Total                        |                                 |                      |
| Attachments None 🕂                                   |                               | Employer Pays You 0.00                | USD                             |                      |
| Status Saved                                         |                               | Employer Pays Card Issuer (0988) 33.0 | 5 USD                           |                      |
| Comments                                             |                               | 3.3 Terms and agreement check         |                                 |                      |
| * US Citizen or US Permanent Resident Alien? Yes     |                               | I have read and accept the corpora    | te travel and expense policies. |                      |
| Expense Items (1)                                    |                               |                                       |                                 |                      |
| Actions V + Create Item Add Existing Apply Account V |                               |                                       |                                 |                      |
| Date 🔻 Type 🔻                                        | Amount 🕶 Merchant 👻           | Location 🔻                            | Description 🔻                   | Attachments          |
| 4/3/22 Services Other Non Auxiliary                  | 33.65 USD AMAZON WEB SERVICES |                                       | TRAINING                        | // (1)               |

# Appendix – Daily Mileage Type Expense Report

For employees creating a travel expense report for daily mileage.

1. On the **Create Expense Item** page, enter the date, template (Instate or Out of State), and type of expense (Mileage-Daily).

Create Expense Item ②

| * Date     | m/d/yy | Ë |
|------------|--------|---|
| * Template |        | ~ |
| * Туре     |        | ~ |
| * Amount   | USD V  |   |

Once that information is entered, the rest of the form will display with additional information required.

- 2. Reimbursable Mileage Calculation is an employee's daily commute miles from home to their regular work location and are not reimbursable per State Regulations. Therefore, commute miles must be deducted from the total miles claimed for each trip with the following exceptions:
  - a. The trip starts and ends at the regular work location.
  - b. The trip starts and ends on a non-duty day.

Use Google Maps to determine your one-way commute from home to your regular work location.

 Use Google Maps screenshots as attachments to support your trip and to calculate mileage. (<u>https://www.google.com/maps</u>) Save a screenshot of the total mileage page/results and upload to your form.

| Create Expense Item ② |                                  |                                       | Add to Report <b>Create</b> An        | other Save and Close  Cancel |
|-----------------------|----------------------------------|---------------------------------------|---------------------------------------|------------------------------|
| * Start Date          | 6/10/22                          | Reimbursa                             | able Amount 0.00 USD Calculate        |                              |
| * Template            | In State Travel                  | · · · · · · · · · · · · · · · · · · · | Attachments                           |                              |
| * Туре                | Mileage - Daily ~                |                                       | Drag files here o<br>attachment 🗸     | r click to add               |
| * Expense Location    | Baltimore City, MD, United Sta 🔻 |                                       |                                       |                              |
| End Date              | 6/10/22                          | _                                     |                                       |                              |
|                       |                                  | А                                     | Authorization None +                  |                              |
|                       |                                  | * то                                  | otal Distance                         | Miles                        |
|                       |                                  |                                       | Commute                               | Miles                        |
|                       |                                  |                                       | Deduct round trip                     |                              |
|                       |                                  | * T                                   | Trip Distance <sup>0</sup> Miles      |                              |
|                       |                                  |                                       | Account 1020-18930-604002-00000-000-0 | 0000 🗟                       |
|                       |                                  | Additional                            | I Information                         |                              |
|                       |                                  |                                       | * Trip Type                           |                              |

4. If the trip was overnight, you must attach your pre-authorized travel authorization.

| Create Expense Item ⑦ |                                |                        | Add to Repor   | t 🔻 Create Ar                 | nother Save and | Close < | <u>Cancel</u> |
|-----------------------|--------------------------------|------------------------|----------------|-------------------------------|-----------------|---------|---------------|
| * Start Date          | 6/10/22                        | Reimbursable Amoun     | t 0.00 USD     | Calculate                     |                 |         |               |
| * Template            | In State Travel 🗸              | Attachments            | 6              |                               |                 |         |               |
| * Туре                | Mileage - Daily                |                        | 4              | Drag files here of attachment | or click to add |         |               |
| * Expense Location    | Baltimore City, MD, United Sta |                        |                |                               |                 |         |               |
| End Date              | 6/10/22                        |                        |                |                               |                 |         |               |
|                       |                                | Authorization          | n None 🕂       |                               |                 |         |               |
|                       |                                | * Total Distance       | 9              | -                             | Miles           |         |               |
|                       |                                | Commute                | e              |                               | Miles           |         |               |
|                       |                                |                        | Deduct rou     | und trip                      |                 |         |               |
|                       |                                | * Trip Distance        | e 0 Miles      |                               |                 |         |               |
|                       |                                | Accoun                 | t 1020-18930-6 | 604002-00000-000-0            | 0000 🗟          |         |               |
|                       |                                | Additional Information | 1              | 11                            |                 |         |               |
|                       |                                | * Trip Type            | e              | •                             |                 |         |               |

5. You must manually enter the **Total Distance** field. Use the drop down on the trip type and select one way or round trip.

| Create Expense Item ⑦ |                                | l                   | Add to Report  Create Anot           | ther Save and Close   Cance |
|-----------------------|--------------------------------|---------------------|--------------------------------------|-----------------------------|
| * Start Date          | 6/10/22                        | Reimbursable Amount | 0.00 USD Calculate                   |                             |
| * Template            | In State Travel 🗸              | Attachments         |                                      |                             |
| * Туре                | Mileage - Daily V              |                     | Drag files here or c<br>attachment 🗸 | click to add                |
| * Expense Location    | Baltimore City, MD, United Sta |                     | _                                    |                             |
| End Date              | 6/10/22                        |                     |                                      |                             |
|                       |                                | Authorization       | None 🕂                               |                             |
|                       |                                | * Total Distance    |                                      | Miles                       |
|                       |                                | Commute             |                                      | Miles                       |
|                       |                                |                     | Deduct round trip                    |                             |
|                       |                                | " Trip Distance     |                                      |                             |
|                       |                                | Account             | 1020-18930-004002-00000-000-000      |                             |
|                       |                                | * Trip Type         | <b></b>                              |                             |
|                       |                                |                     |                                      |                             |

6. Based on the reimbursable mileage calculation rule of an employee's daily commute, determine if you need to indicate commute miles for each trip. Remember, you will indicate one way commute miles. If you need to deduct round trip, you will place a check mark in the box. However, if your trip aligns with the two travel exceptions stated above there is no need to enter commute miles, leave commute miles blank.

| Create Expense Item ⑦ |                                |                        | Add to Report Create Another Save and Close Cancel |
|-----------------------|--------------------------------|------------------------|----------------------------------------------------|
| * Start Date          | 6/10/22                        | Reimbursable Amount    | 0.00 USD Calculate                                 |
| * Template            | In State Travel 🗸              | Attachments            |                                                    |
| * Туре                | Mileage - Daily                |                        | Drag files here or click to add                    |
| * Expense Location    | Baltimore City, MD, United Sta |                        | -                                                  |
| End Date              | 6/10/22                        |                        |                                                    |
|                       |                                | Authorization          | None 🕂                                             |
|                       |                                | * Total Distance       | Miles                                              |
|                       |                                | Commute                | Miles                                              |
|                       |                                |                        | Deduct round trip                                  |
|                       |                                | * Trip Distance        | 0 Miles                                            |
|                       |                                | Account                | 1020-18930-604002-00000-000-000000                 |
|                       |                                | Additional Information |                                                    |
|                       |                                | * Trip Type            | •                                                  |

7. The **Chart of Accounts** field automatically defaults to your home department. However, by clicking on the blue icon next to the field, you can change the accounting distribution.

| Create Expense Item ⑦ | )                              | l                      | Add to Report Create Anot       | her Save and Close  Cancel |
|-----------------------|--------------------------------|------------------------|---------------------------------|----------------------------|
| * Start Date          | 6/10/22                        | Reimbursable Amount    | 0.00 USD Calculate              |                            |
| * Template            | In State Travel 🗸              | Attachments            |                                 |                            |
| * Туре                | Mileage - Daily ~              |                        | Drag files here or o            | lick to add                |
| * Expense Location    | Baltimore City, MD, United Sta | )                      |                                 |                            |
| End Date              | 6/10/22                        | ]                      |                                 |                            |
|                       |                                | Authorization          | None 🕂                          |                            |
|                       |                                | * Total Distance       |                                 | Miles                      |
|                       |                                | Commute                |                                 | Miles                      |
|                       |                                | [                      | Deduct round trip               |                            |
|                       |                                | * Trip Distance        | 0 Miles                         |                            |
|                       |                                | Account                | 1020-18930-604002-00000-000-000 | 00 🗟                       |
|                       |                                | Additional Information | 4                               |                            |
|                       |                                | * Trip Type            | •                               |                            |

8. Click Calculate to automatically determine your mileage reimbursement.

Note: The current reimbursable mileage rate for calendar year 2022 is .585.

| Create Expense Item ⑦ |                                |   |                       | Add to Report  | Create Ano                         | ther Save and Close | <u>Cancel</u> |
|-----------------------|--------------------------------|---|-----------------------|----------------|------------------------------------|---------------------|---------------|
| * Start Date          | 6/10/22                        | R | eimbursable Amount    | 0.00 USD Ca    | lculate                            |                     |               |
| * Template            | In State Travel V              |   | Attachments           |                |                                    |                     |               |
| * Туре                | Mileage - Daily ~              |   |                       | $\sim$         | Drag files here or or attachment 🗸 | click to add        |               |
| * Expense Location    | Baltimore City, MD, United Sta |   |                       |                |                                    |                     |               |
| End Date              | 6/10/22                        |   | A                     | News all       |                                    |                     |               |
|                       |                                |   |                       | None T         |                                    | l                   |               |
|                       |                                |   | Total Distance        |                |                                    | Miles               |               |
|                       |                                |   | Commute               |                |                                    | Miles               |               |
|                       |                                |   | (                     | Deduct round   | l trip                             |                     |               |
|                       |                                |   | * Trip Distance       | 0 Miles        |                                    |                     |               |
|                       |                                |   | Account               | 1020-18930-604 | 002-00000-000-000                  | 000 🗟               |               |
|                       |                                | A | dditional Information |                | 1.                                 |                     |               |
|                       |                                |   | * Trip Type           |                | •                                  |                     |               |

Example: Total Trip Distance was 146.80. One way commute was indicated 21.3 and the deduct round trip boxed was checked 42.6 miles round trip =  $104.20 \times .625 = $65.13$ . Maps were uploaded to support this one-day trip. No travel authorization was necessary. A comment was placed in the description section.

| Create Expense Item ⑦ |                              | Add to                 | Report Create Another Sav       | e and Close <b>Cancel</b> |
|-----------------------|------------------------------|------------------------|---------------------------------|---------------------------|
| * Start Date          | 7/11/22                      | Reimbursable Amount 68 | 5.13 USD Calculate              |                           |
| * Template            | Out of State Travel 🗸        | Attachments            |                                 |                           |
| * Туре                | Mileage - Daily 🗸            |                        | Drag files here or click to a   | idd                       |
| * Expense Location    | Ronks, Lancaster, PA, United |                        |                                 |                           |
| End Date              | 7/11/22                      |                        |                                 |                           |
|                       |                              |                        | Home to TU.PNG (657.18 KB)      | <u>+</u> ×                |
|                       |                              |                        | Sight and Sound.PNG (888.9 KE   | ) 📩 🛛 🗙                   |
|                       |                              | Authorization          | None 🕂                          |                           |
| Description           |                              | * Total Distance       | 146.8                           | Miles                     |
|                       | 1                            | Commute                | 21.3                            | Miles                     |
|                       |                              |                        | Deduct round trip               |                           |
|                       |                              | * Trip Distance        | 104.2 Miles                     |                           |
|                       |                              | Account                | 1020-18930-604005-00000-000-000 | 00 🗟                      |
|                       |                              | Additional Information |                                 |                           |
|                       |                              | * Trip Type            | Round Trip 🔻                    |                           |
|                       |                              |                        |                                 |                           |

## Appendix – Duplicating an Expense Item or Report

For employees creating an expense report.

1. Once an expense report is submitted and the approval is complete the only way to edit the expense report would be to create a duplicate copy. Under Expense Reports, click the three dots in the upper right corner of the expense report and you will have the option to select **Duplicate**. This will create an exact copy of your original expense report so that you can edit or add to the report. Once all corrections are made you will need to resubmit, and the report will need to go through all approval levels again. Once the new report is submitted you should close out the old report to avoid any confusion. (See Appendix for closing out a report or expense item.)

| Pending Approval    |           |
|---------------------|-----------|
| EXP000008862590     | Open      |
| TRAINING            | Duplicate |
| Assigned to manager | Withdraw  |
| 4 items             | Print     |

| Create Expense Report ⑦                                                            |                                                                | l                       | Save 🔻 | Sub <u>m</u> it ▼ | <u>C</u> ancel |
|------------------------------------------------------------------------------------|----------------------------------------------------------------|-------------------------|--------|-------------------|----------------|
| Purpose<br>Attachments<br>Comments<br>* US Citizen or US Permanent Resident Alien? | Copy of QR C22 Testing one cost center and one I None  Yes Yes | Report Total 450.00 USD |        |                   |                |

**Duplicating Per Diem** 

Example – Ocean City Conference from October 17 – 25. Meal Duplication Process to save time.

October 17 – Create a line item for each day Breakfast, Lunch and Dinner.

| Create Expense Item ⑦ |        |                            |          |              |                        |                  |                              | Create Another Sam    | ve and Close |
|-----------------------|--------|----------------------------|----------|--------------|------------------------|------------------|------------------------------|-----------------------|--------------|
| ^ Date                | 10/17/ | 22 👘                       |          |              | Reimbursable Amount    | 68.00 USD        |                              |                       |              |
| * Template            | In Sta | te Travel 🗸                |          |              | Attachments            |                  |                              |                       |              |
| * Туре                | Meals  | ~                          |          |              |                        | Drag fil         | es here or click to add atta | chment 🗸              |              |
| * Expense Location    | Ocear  | n City, Worcester, MD, U 💌 |          |              |                        |                  |                              |                       |              |
| * Amount              | USD    | ~ 68.00                    |          |              |                        |                  |                              |                       |              |
| * Merchant Name       | Per D  | iem                        |          |              | Additional Information |                  |                              |                       |              |
|                       |        |                            |          |              | * Arrival Date Time    | 10/17/22 6:00 AI |                              |                       |              |
|                       |        |                            |          |              | * Departure Date Time  | 10/21/22 7:00 PI |                              |                       |              |
| * Itemization         | +      | • E                        |          |              |                        |                  |                              | Remaining Balance 0.0 | 00           |
|                       |        | * Туре                     | * Date   | Daily Amount | Days                   | * Amount (USD)   | Personal                     | Remo                  | ve           |
|                       | +      | Dinner 🗸                   | 10/17/22 |              |                        | 33.00            |                              |                       | ×            |
|                       | •      | Lunch 🗸                    | 10/17/22 |              |                        | 20.00            |                              |                       | ×            |
|                       | •      | Breakfast 🗸                | 10/17/22 |              |                        | 15.00            |                              |                       | ×            |

## FYI

Remember to attach the approved travel authorization to each line item. If the cost center funding your trip is not your home department or if you have multiple cost centers covering your per diem you will need to change the cost center at the itemization level.

Once you create the line item for all three meals Breakfast, lunch, and Dinner for the first day of the trip click save and close at the top. By clicking save and close it will bring you back to the main report page. To Duplicate a meal, place a check mark next to the date.

| Expense Report: EXP000045956281 ⑦                                    |                                                                                          |                 |  |  |  |  |  |  |
|----------------------------------------------------------------------|------------------------------------------------------------------------------------------|-----------------|--|--|--|--|--|--|
| Purpose Testing Dupicate Meals Attachments None                      | Report Total 68.00 USD 1 have read and accept the corporate travel and expense policies. |                 |  |  |  |  |  |  |
| Expense Items (1)                                                    |                                                                                          |                 |  |  |  |  |  |  |
| Actions V + Create Item Add Existing Apply Project V Apply Account V |                                                                                          |                 |  |  |  |  |  |  |
| ✓ Date ▼ Type ▼ Amount ▼ Merchant ▼                                  | Location V Description V                                                                 | Attachments     |  |  |  |  |  |  |
| 10/17/22 Meals      Keals      Meals      68.00 USD Per Diem         | Ocean City, MD                                                                           | *Add attachment |  |  |  |  |  |  |

Select the drop down under the action button and select duplicate.

| Expense Report: EXP000045956281 ⑦                                                  |                                         |           |            |                        |               |                |   |  |
|------------------------------------------------------------------------------------|-----------------------------------------|-----------|------------|------------------------|---------------|----------------|---|--|
| Purpo<br>Attachmer<br>Stat<br>Commer<br>* US Citizen or US Permanent Resident Alie | se Testing Duplicate Meals<br>ints None |           |            | Report Total 68.00 USD |               |                |   |  |
| Expense Items (1)                                                                  |                                         | -         |            |                        |               |                |   |  |
| Edit Actions Actions Remove                                                        | Apply Project                           | Amount 👻  | Merchant 👻 | Location 🔻             | Description 💌 | Attachments    |   |  |
| Duplicate<br>Classify as Business                                                  | ~                                       | 68.00 USD | Per Diem   | Ocean City, MD         |               | *Add attachmen | t |  |
| Classify as Personal<br>Classify as Business - Employee Paid                       |                                         |           |            |                        |               |                |   |  |

After selecting duplicate you will receive the following screen. You will need to change the date at the top and at the itemization level for breakfast, lunch, and dinner to the next day of the trip in which you are eligible for per diem.

| Meals 10/17/22 ⑦   |        |                                        |                                      |              |                        |                                  | Meals 10/17/22                 | Save and Close                      |
|--------------------|--------|----------------------------------------|--------------------------------------|--------------|------------------------|----------------------------------|--------------------------------|-------------------------------------|
| * Date             | 10/17  | //22 👸                                 |                                      | I            | Reimbursable Amount    | 68.00 USD                        |                                |                                     |
| * Template         | In Sta | ate Travel 🗸 🗸                         |                                      |              | Attachments            |                                  |                                |                                     |
| * Туре             | Meals  | s 🗸                                    |                                      |              |                        | Drag files                       | here or click to add attachm   | ient 🗸                              |
| * Expense Location | Ocear  | n City, Worcester, MD, U 💌             |                                      |              |                        | -                                |                                |                                     |
| * Amount           | USD    | ~ 68.00                                |                                      |              |                        |                                  |                                |                                     |
| * Merchant Name    | Per D  | Diem                                   |                                      |              | Additional Information |                                  |                                |                                     |
|                    |        |                                        |                                      |              | * Arrival Date Time    | 10/17/22 6:00 AI                 |                                |                                     |
|                    |        |                                        |                                      |              | Departure Date Time    | 10/21/22 7:00 PI                 |                                |                                     |
| * Itemization      | +      | •                                      |                                      |              |                        |                                  | Re                             | maining Balance 0.00                |
|                    |        | * Туре                                 | * Date                               | Daily Amount | Days                   | * Amount (USD)                   | Personal                       | Remove                              |
|                    | +      | Breakfast 🗸                            | 10/17/22                             |              |                        | 15.00                            |                                | ×                                   |
|                    | Þ      | Lunch 🗸                                | 10/17/22                             |              |                        | 20.00                            |                                | ×                                   |
|                    | F      | Dinner 🗸                               | 10/17/22                             |              |                        | 33.00                            |                                | ×                                   |
| Meals 10/17/22 ⑦   |        |                                        |                                      |              |                        |                                  | Meals 10/17/22                 | Save and Close T                    |
| * Date             | 10/17  | /22 🙃                                  |                                      |              | Reimbursable Amount    | 68.00 USD                        |                                |                                     |
| * Template         | In Sta | ute Travel 🗸 🗸                         |                                      |              | Attachments            |                                  |                                |                                     |
| * Туре             | Meals  | 3                                      |                                      |              |                        | Drag files                       | s here or click to add attachm | ient 🗸                              |
| * Expense Location | Ocear  | n City, Worcester, MD, U               |                                      |              |                        |                                  |                                |                                     |
| * Amount           | USD    | × 68.00                                |                                      |              |                        |                                  |                                |                                     |
| * Merchant Name    | Per D  | Jiem                                   |                                      |              | Additional Information | 1                                |                                |                                     |
|                    |        |                                        |                                      |              | * Arrival Data Time    | 10117100 C-00 AIC                |                                |                                     |
|                    |        |                                        |                                      |              | Annual Date Time       | 10/1//22 0:00 AIL®               |                                |                                     |
|                    |        |                                        |                                      |              | Departure Date Time    | 10/21/22 7:00 PI                 |                                |                                     |
| * Itemization      | +      | • 8                                    |                                      |              | Departure Date Time    | 10/21/22 7:00 PI                 | Re                             | maining Balance 0.00                |
| * Itemization      | +      | ▼ ■<br>* Type                          | * Date                               | Daily Amount | Departure Date Time    | * Amount (USD)                   | Re<br>Personal                 | maining Balance 0.00<br>Remove      |
| * Itemization      | +      | * Type<br>Breakfast v                  | * Date<br>10/7/22 Co                 | Daily Amount | Departure Date Time    | * Amount (USD)                   | Re<br>Personal                 | maining Balance 0.00<br>Remove<br>X |
| * Itemization      | +      | ▼ 目<br>*Type<br>Breaklast ↓<br>Lunch ↓ | * Date<br>10/17/22 Ca<br>10/17/22 Ca | Daily Amount | Aniva date fine        | * Amount (USD)<br>15.00<br>20.00 | Re<br>Personal                 | maining Balance 0.00<br>Remove      |

After hitting save and close it will take you back to your expense report. You will continue to do the duplicated process for the number of days for your trip.

| Expense Repo                                                                                                    | rt: EXP00004595             | 6281 @           |                                   |            |                            |                                        | Save Submit Cancel |
|----------------------------------------------------------------------------------------------------|-----------------------------|------------------|-----------------------------------|------------|----------------------------|----------------------------------------|--------------------|
| Purpose Testing Duplicate Meals Attachments None 4 Status Saved Comments "US Citizen or US Permanent Resident Allen? Yes |                             |                  |                                   |            | Report Total<br>136.00 USD | corporate travel and expense policies. |                    |
| Actions v + 0                                                                                                    | )<br>Create Item Add Existi | ng Apply Project | <ul> <li>Apply Account</li> </ul> | nt 🔻       |                            |                                        |                    |
| Date 🔻                                                                                                    | Туре 🔻                      |                  | Amount 👻                          | Merchant 👻 | Location 👻                 | Description 👻                          | Attachments        |
| 10/17/22                                                                                                    | Meals<br>3 itemizations     | *                | 68.00 USD                         | Per Diem   | Ocean City, MD             |                                        | *Add attachment    |
| 10/18/22                                                                                                    | Meals<br>3 itemizations     | *                | 68.00 USD                         | Per Diem   | Ocean City, MD             |                                        | *Add attachment    |

Keep in mind that sometimes you will not be duplicating all three meals for a given day of the trip. For example, the conference is providing a breakfast reception for that day, therefore, the traveler would not request per diem for breakfast. Another example would be that the traveler got home from their trip by 3:00 pm, therefore, the traveler is not eligible for a dinner per diem.

To remove a meal expense after you used the duplicated process the traveler will click on the X at the end of the row to delete the entry. You also need to change the total dollar amount for the day at the top by adjusting the amount for the meal you are removing. In this example I am removing breakfast, which was \$15.00, therefore, my new total amount for the day is \$53.00 for lunch and dinner.

| Meals 10/19/22 Show Errors ? |        |                            |          |              |                       |                  | Meals 10/19/22                   | ✓ ► Save             | and Close |
|------------------------------|--------|----------------------------|----------|--------------|-----------------------|------------------|----------------------------------|----------------------|-----------|
| * Date                       | 10/19/ | 22                         |          | I            | teimbursable Amount   | 68.00 USD        |                                  |                      |           |
| * Template                   | In Sta | te Travel 🗸                |          |              | Attachments           |                  |                                  |                      |           |
| * Туре                       | Meals  | ~                          |          |              |                       | Drag f           | les here or click to add attachm | nent 🗸               |           |
| * Expense Location           | Ocear  | n City, Worcester, MD, U 💌 |          |              |                       | 1.1              |                                  |                      |           |
| * Amount                     | USD    | ~ <mark>68.00</mark>       |          |              |                       |                  |                                  |                      |           |
| * Merchant Name              | Per D  | iem                        |          |              | dditional Information |                  |                                  |                      |           |
|                              |        |                            |          |              | * Arrival Date Time   | 10/17/22 6:00 AI |                                  |                      |           |
|                              |        |                            |          |              | Departure Date Time   | 10/21/22 7:00 PI |                                  |                      |           |
| * Itemization                | +      | • 🗉                        |          |              |                       |                  | Re                               | maining Balance 0.00 | )         |
|                              |        | * Туре                     | * Date   | Daily Amount | Days                  | * Amount (USD)   | Personal                         | Remov                | e         |
|                              | •      | Breakfast 🗸                | 10/19/22 |              |                       | 15.00            |                                  | ×                    |           |
|                              | •      | Dinner 🗸                   | 10/19/22 |              |                       | 33.00            |                                  | ×                    |           |
|                              | •      | Lunch 🗸                    | 10/19/22 |              |                       | 20.00            |                                  | ×                    |           |

After you remove the meal for that day in the itemization line and you have corrected your total of meals at the top click save and close.

| Meals 10/19/22 Show Errors ⑦ |                      |             |          |          |                        |                    | •               | Meals 10/19/22          | ✓ ► Sav              | e and Close 🔻 Cancel |
|------------------------------|----------------------|-------------|----------|----------|------------------------|--------------------|-----------------|-------------------------|----------------------|----------------------|
| * Date                       | 10/19/22             | t.          |          |          | Reimbursable Amount    | t 53.00 USD        |                 |                         |                      |                      |
| * Template                   | In State Travel      | ~           |          |          | Attachments            | 5                  |                 |                         |                      |                      |
| * Type                       | Meals                | ~           |          |          |                        | ( )                | Drag files here | or click to add attachr | ment 🗸               |                      |
| * Expense Location           | Ocean City, Worceste | er, MD, U 🔻 |          |          |                        |                    |                 |                         |                      |                      |
| * Amount                     | USD V                | 53.00       |          |          |                        |                    |                 |                         |                      |                      |
| * Merchant Name              | Per Diem             |             |          |          | Additional Information | ı                  |                 |                         |                      |                      |
|                              |                      |             |          |          | * Arrival Date Time    | e 10/17/22 6:00 AI | 0               |                         |                      |                      |
|                              |                      |             |          |          | * Departure Date Time  | e 10/21/22 7:00 PI | 0               |                         |                      |                      |
| * Itemization                | + -                  |             |          |          |                        |                    |                 | Re                      | emaining Balance 0.0 | 0                    |
|                              | * Type               |             | * Date   | Daily An | nount Days             | * Amour            | nt (USD)        | Personal                | Remo                 | /e                   |
|                              | Dinner               | ~           | 10/19/22 |          |                        |                    | 33.00           |                         | 2                    | <                    |
|                              | ▶ Lunch              | ~           | 10/19/22 |          |                        |                    | 20.00           |                         | ;                    | <                    |

| Expense Report: EXP0000459                                                                                        | 56281 ⑦                                  |            |                            |                                      | Save Submit Cancel |
|----------------------------------------------------------------------------------------------------|------------------------------------------|------------|----------------------------|--------------------------------------|--------------------|
| Purpose<br>Attachments<br>Status<br>Comments<br>* US Citizen or US Permanent Resident Alien?<br>Expense Items (3) | Testing Duplicate Meals None + Saved Yes |            | Report Total<br>189.00 USD | rporate travel and expense policies. |                    |
| Actions V + Create Item Add Exis                                                                                  | ting Apply Project 🔻 Apply Accou         | nt 💌       |                            |                                      |                    |
| Date 🔻 Type 💌                                                                                                    | Amount 💌                                 | Merchant 💌 | Location 👻                 | Description 🔻                        | Attachments        |
| 10/19/22     Meals     2 itemizations                                                                             | ➤ 53.00 USD                              | Per Diem   | Ocean City, MD             |                                      | *Add attachment    |
| 10/17/22     Meals     3 itemizations                                                                             | ✓ 68.00 USD                              | Per Diem   | Ocean City, MD             |                                      | *Add attachment    |
| 10/18/22         Meals<br>3 itemizations                                                                          | ✓ 68.00 USD                              | Per Diem   | Ocean City, MD             |                                      | *Add attachment    |

Departments can run reports to find the status of both pending or completed expense reports. Visit the Stratus Training site.

https://www.towson.edu/financialsystems/stratus/training.html

• Travel Expense Reports:

TU\_BC\_DAT\_Travel\_Exp\_Report\_Completed and

TU\_BC\_DAT\_Travel\_Exp\_Report\_Pending (PDF)